## To schedule an appointment in Navigate:

- Log into your **Pirate Portal**, click on **Navigate-Students**, next on **login with school account**, then on **Appointments**.
- Click on **Schedule an Appointment** and then complete the information under the **New Appointment** area: *Type of appointment*: Counseling Services

Service: reason for your counseling visit

Date: choose date and time you would like to meet with Counselor. If the date you choose has no times available, please select another date.

New Appointment

What can we help you find?

|                         | ~      |
|-------------------------|--------|
| ervice                  |        |
|                         | $\sim$ |
| ick a Date 🚯            |        |
| Friday, April 16th 2021 | $\sim$ |

- If you do not remember your Pirate Portal log in/having problems logging in: contact Computer Help Desk at (361) 582-2509.
- If you do not have a Pirate Portal account: please contact the Advising & Counseling Office at <a href="mailto:advisorhelp@victoriacollege.edu">advisorhelp@victoriacollege.edu</a> and include the following information: Full name, date of birth, phone number, preferred email, degree of interest/career or Interest. *Your appointment will not be scheduled if any of the information above is missing.*

If you or someone you know is currently experiencing a mental health crisis and need immediate assistance, please call 9-1-1.